## 1. Stránky inet.muni.cz

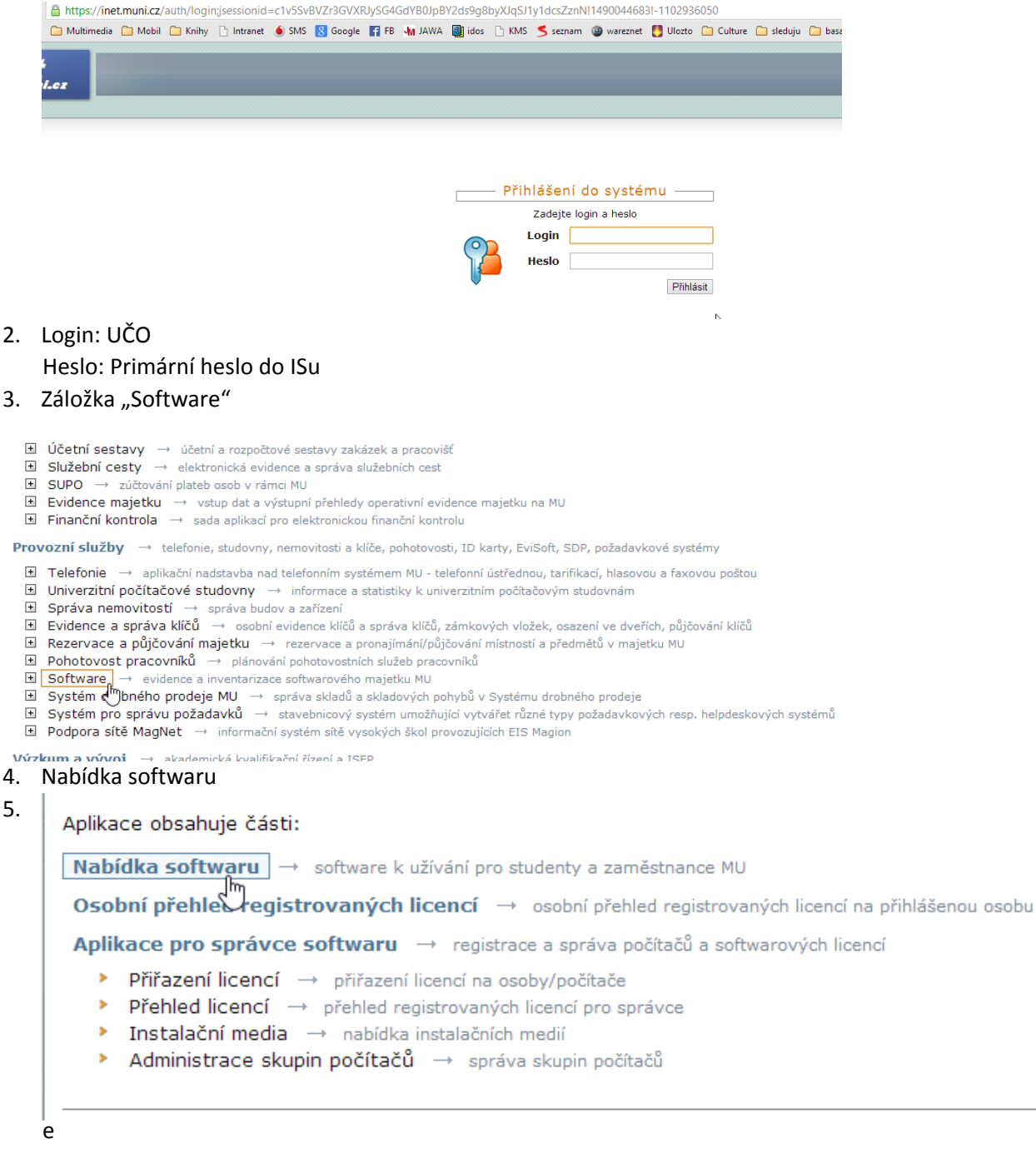

## rze STATISTICA

| 1 | Ω |  |
|---|---|--|
| - | 0 |  |

| itatSoft         |                     |                        |            |            |          |
|------------------|---------------------|------------------------|------------|------------|----------|
| tatistica 10 MR1 | CZ - Česká verze    | Jednouživatelská verze | 05.09.2012 | 31.12.2013 | 🐚 Získat |
| tatistica 10 MR1 | EN - Anglická verze | Jednouživatelská verze | 05.09.2012 | 31.12.2013 | 🐚 Získat |
| tatistica 12     | CZ - Česká verze    | Jednouživatelská verze | 06.09.2013 | 31.12.2016 | at Lat   |
| tatistica 12     | EN - Anglická verze | Jednouživatelská verze | 06.09.2013 | 31.12.2016 | 🐚 Získat |

6. Stáhnout ISO, a nechat otevřené okno s klíči, budeme je potřebovat při

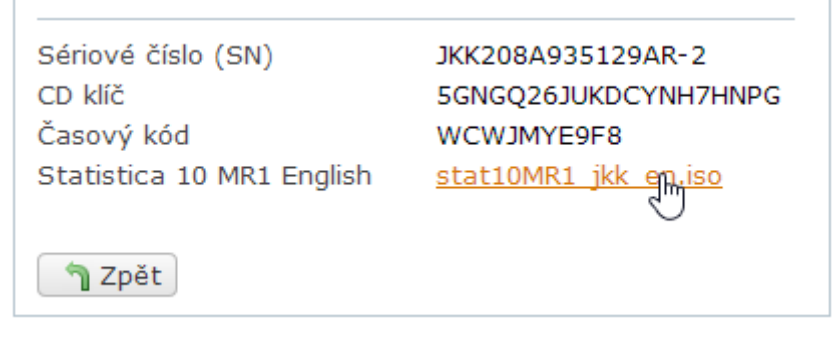

instalaci...

- 7. Nyní si stáhneme anainstalujeme program DAEMONTOOLS lite
  - a. <u>http://www.daemon-tools.cc/eng/products/dtLite</u>
  - b. Dáme stáhnout verzi zadarmo free
  - c. Z

n

d.

## DAEMON Tools Lite v4.47.1 (with SPTD 1.83)

## > <u>Download</u>

DAEMON Tools is an advanced application for Microsoft Windows which provides one of the best optical media emulation in the industry. DAEMON Tools enables you to use your CD/DVD images as if they were already burned to CD/DVD.

| 37                           | C                                                               | DAEMON To         | ols Lite      |                 |               |
|------------------------------|-----------------------------------------------------------------|-------------------|---------------|-----------------|---------------|
| Typ licence<br>Vyberte si po | ožadovaný typ licence.                                          |                   |               |                 | 4             |
|                              |                                                                 |                   |               |                 |               |
| O Pla<br>Ch<br>Pla           | <b>cená licence</b><br>ystáte se aktivovat Pla<br>cené licence. | cenou licenci. Po | dpora se pos  | skytuje pouze u | uživatelům    |
| Lic Aki poi                  | <b>ence zdarma</b><br>iivace licence pro osobi<br>Ipora.        | ní a nekomerční p | ooužití. Není | garantována p   | lná technická |

alaci (spustíme staženýsoubor) zatrhneme "licence zdarma"

e. Speciální nabídky nás nezajímají – zde dáme decline

| B                | DAEMON Tools Lite – 🗆 ×                                                                                                    |
|------------------|----------------------------------------------------------------------------------------------------|
| Spec<br>To g     | cial Offer<br>go along with your DAEMON Tools Lite                                                                                                    |
| O<br>·<br>·<br>· | PTIMIZE Pro will automatically:<br>Diagnose and Scan for System Errors.<br>Optimize your PC to reach Peak Performance.<br>Maintain and Manage for extended PC Health.<br>dicking Accept you are agreeing to the terms of use and privacy policy |
| Instalá          | tor DAEMON Tools Lite                                                                                                    |

f. Dále dáme nepovolit...

| 6                           |                                                    | DAEMO                                                         | N Tools Lite                                                        |                                                          | ×                           |
|-----------------------------|----------------------------------------------------|---------------------------------------------------------------|---------------------------------------------------------------------|----------------------------------------------------------|-----------------------------|
| Mount Spa<br>Rozšířené      | a <b>ce</b><br>vlastnosti DAI                      | EMON Tools                                                    |                                                                     |                                                          | 6                           |
| A                           | MOUNT                                              | Statistika při                                                | pojení DAEM                                                         | ON Tools                                                 | í ktorá                     |
|                             | JFACL                                              | obrazové soubory<br>posloucháte a dal                         | připojujete, které<br>ší.                                           | hry hrajete, jako                                        | u hudbu                     |
| Nasta                       | vení ochra                                         | ny osobních ú                                                 | dajů                                                                |                                                          |                             |
| Podrobné                    | informace o o                                      | chraně osobních úda                                           | ajů v DAEMON Tool                                                   | ls Lite EULA.                                            |                             |
| O Povo<br>Vaše s<br>dalších | lit MountSpa<br>statistika připoj<br>nanonymních u | ce použít moji sl<br>ení bude anonymně<br>živatelů. Žádné úda | atistiku připojer<br>odeslána na <u>Moun</u><br>nje o Vás nebudou s | n <b>í</b><br><u>tSpace</u> a přidána<br>shromažďovány a | mezi stovky<br>ani sdíleny. |
| Nepo                        | volit Mounts                                       | ipace použít mé                                               | statistiky                                                          |                                                          |                             |
| Instalátor D <i>i</i>       | EMON Tools L                                       | te                                                            |                                                                     |                                                          |                             |
| The second con pr           |                                                    |                                                               |                                                                     |                                                          |                             |

g. Po instalaci dáme spustit daemon tool a dáme přidat obraz

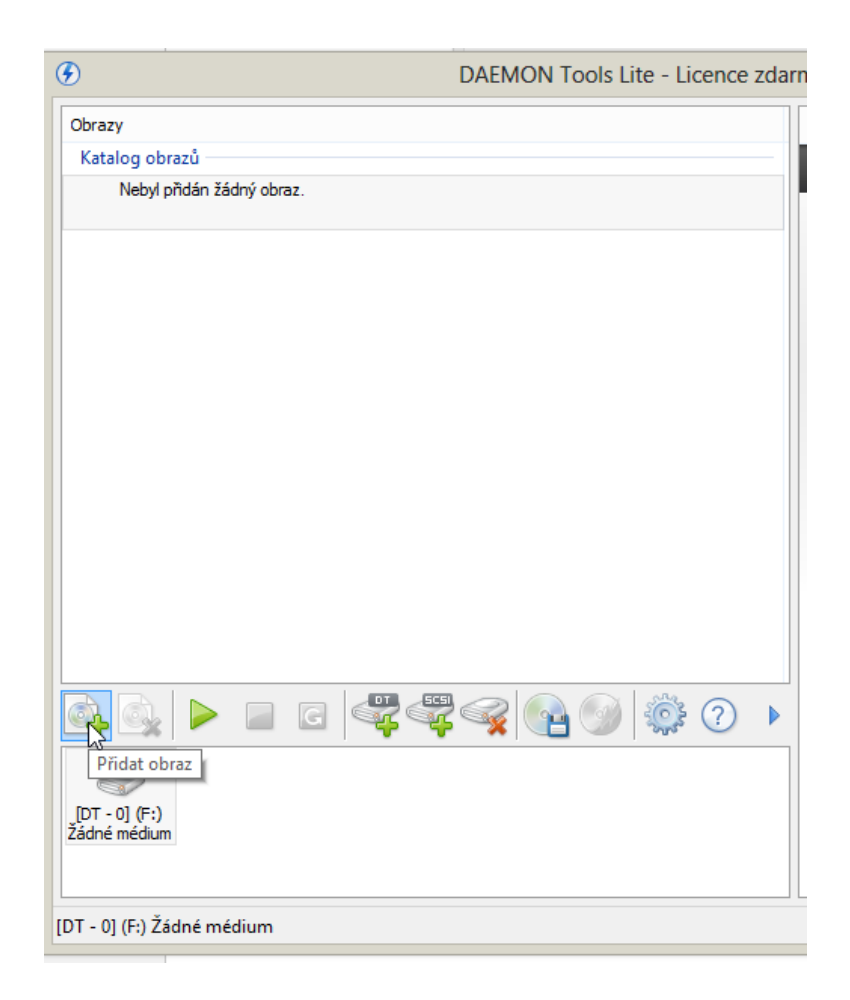

h. Najdeme soubor ISO, který jsme si stáhli

| z inetu                    |                  |                   |            |                        |      |
|----------------------------|------------------|-------------------|------------|------------------------|------|
| ۲                          | Ot               | evřít             |            |                        | ×    |
| 🔄 🄄 🔻 ↑ 🚺 → Maty → Sta     |                  |                   |            | at: Stažené soubory    | ,c   |
| Uspořádat 🔻 Nová složka    |                  |                   |            | -                      | 0    |
| 🔶 Oblíbené položky ^ Název | ^                | Datum změny       | Тур        | Velikost               |      |
| 🔄 Naposledy navšti 💽 sta   | t10MR1_jkk_en    | 10. 9. 2013 18:23 | Soubor ISO | 1 830 848 kB           |      |
| Plocha                     |                  |                   |            |                        |      |
| Statene soubory            |                  |                   |            |                        |      |
| 🕞 Knihovny                 |                  |                   |            |                        |      |
| Dokumenty Hudba            |                  |                   |            |                        |      |
| 🔄 Obrázky                  |                  |                   |            |                        |      |
| Videa                      |                  |                   |            |                        |      |
| 🍓 Domácí skupina           |                  |                   |            |                        |      |
| 🖳 Počítač                  |                  |                   |            |                        |      |
| Log Místní disk (C:)       |                  |                   |            |                        |      |
| a Jednotka CD-ROI ♥        |                  |                   |            |                        | _    |
| Název souboru:             | stat10MR1_jkk_en |                   | ✓ Všechny  | y obrazy (*.mds;*.mdx; | *. ¥ |
|                            |                  |                   | Ote        | vřít Storno            |      |

i. Dvojklikem otevřeme ISO soubor v DEAMON TOOLS:

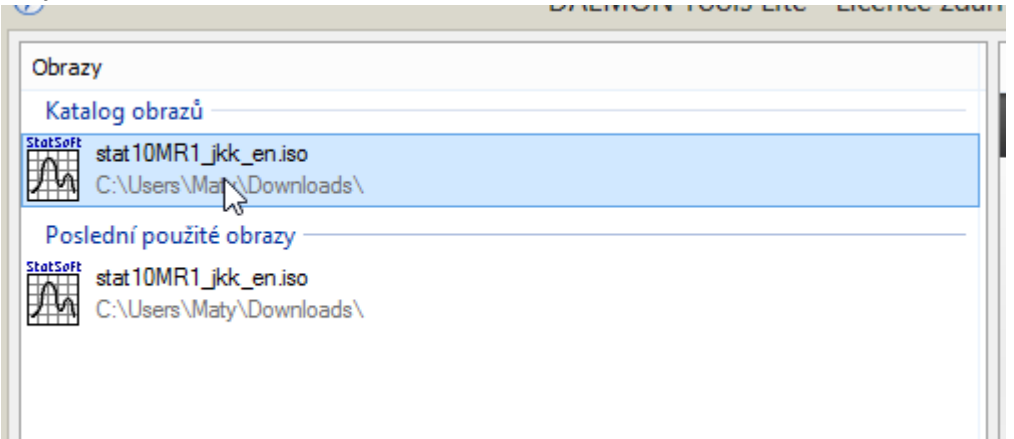

j. Následně dvojklikem spustíme instalaci STATISTICY:

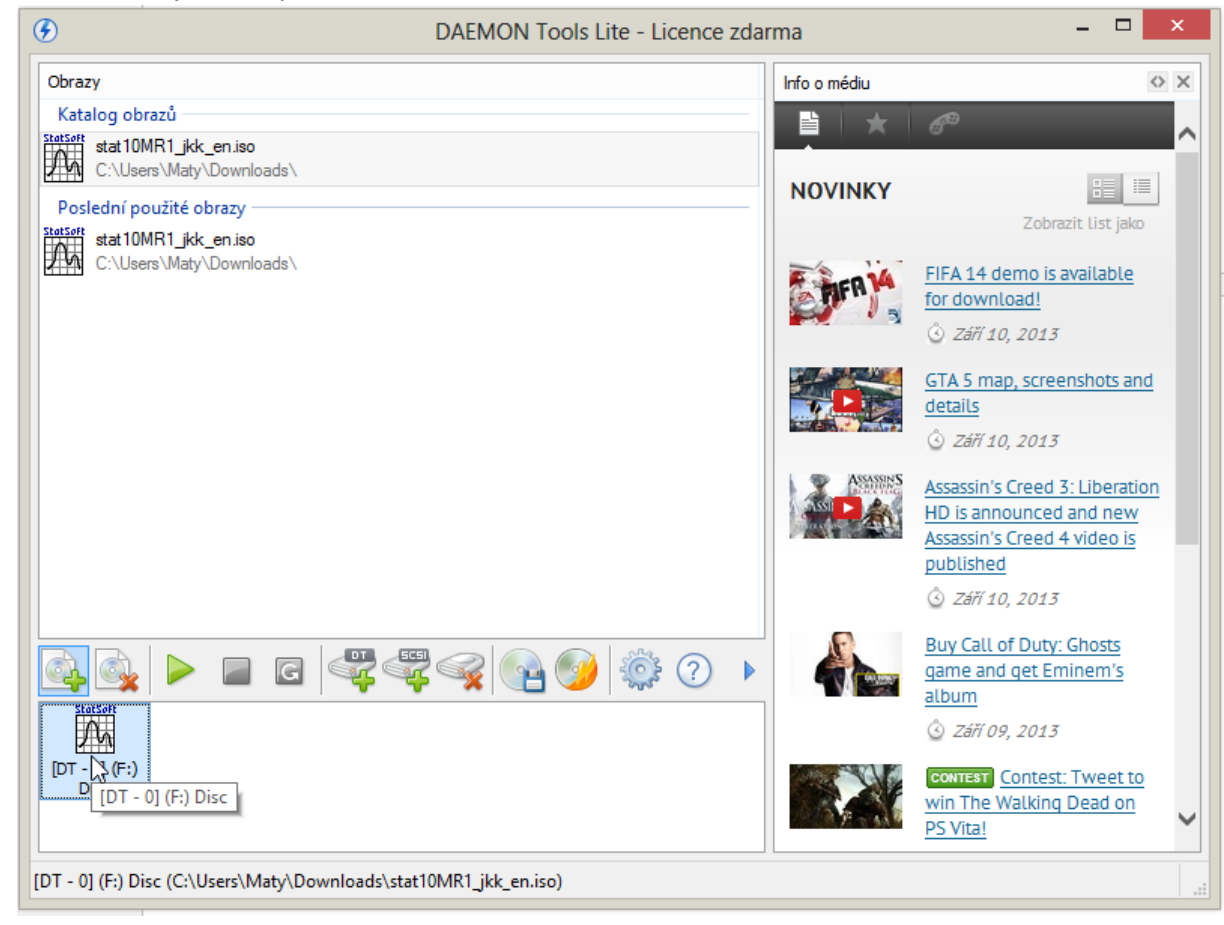

8. Při instalaci STATISTICY postupujte dle instrukcí, Sériové číslo a CD klíč si zkopírujte z webu (viz bod 6)

| 閿                | Instalátor progra        | mu STATISTI        | CA 10 64-bit        | ×        |
|------------------|--------------------------|--------------------|---------------------|----------|
| Vložte sériové č | íslo a 20-ti místný C    | D klíč.            |                     | StatSoft |
| Sériové číslo:   |                          |                    |                     |          |
| CD klíč:         |                          |                    |                     |          |
| Poznámka: Je nu  | utné použít celou sadu k | odů, kterou jste o | bdrželi od firmy St | atSoft.  |
| InstallShield    |                          |                    |                     |          |
|                  |                          | < Zpět             | Další >             | Zrušit   |

- 9. Stejně tak vložte časový kód při dalším kroku
- 10. Zvolte typickou instalaci
- 11. Multimediální přehledy asi nejsou potřeba, v podstatě jsem je nikdy nevyužil
- 12. Je potřeba se registrovat, vyplňte tedy registrační formulář, důležité je abyste uvedli správnou UNIVERZITNÍ mailovou adresu, aby vám přišel aktivační soubor
- 13. Následně Vám přijde mail, kde musíte kliknout naadresu, která je součástí tohoto mailu, měla by se Vám zobrazit následující hláška

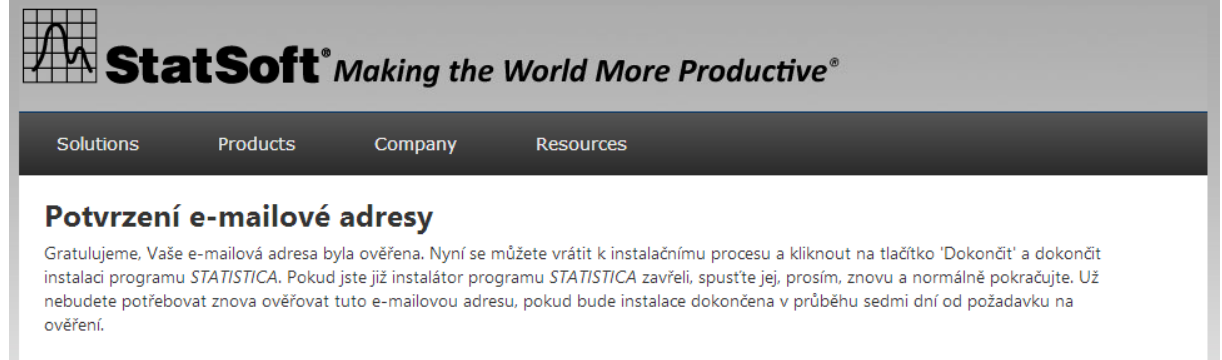

Copyright © 2013 by StatSoft Inc.

Privacy Policy

14. Pak můžete dát v instalaci "dokončit" a následně "instalovat"

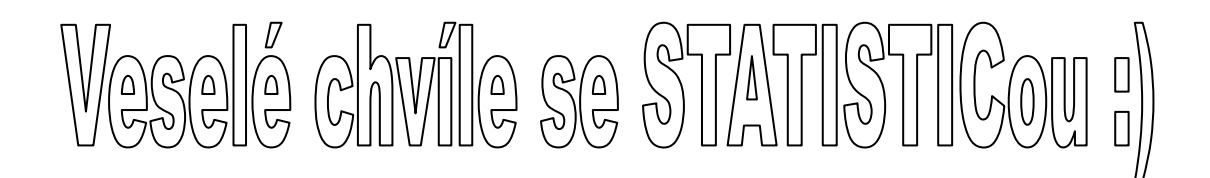